## Добавление уцененного товара по QR-коду

Настройки, необходимые для быстрого добавления в чек по QR-коду товара с установленной на него скидочной ценой/ценой после уценки, заключаются в следующем:

На кассовом сервере по адресу: Магазин – Типы касс нужно выбрать тип кассы и нажать кнопку Настройки:

| ≡ Эेॣ УКМ5            | Магазин Тестировщиков №1 |              | 🔥 Администратор 🔅           |  |  |  |
|-----------------------|--------------------------|--------------|-----------------------------|--|--|--|
| П Монитор             | Типы касс                | 💼 удалить    | 🕸 настройки 🥒 редактировать |  |  |  |
| Cucroup               | Имя Добавить             |              | КЛОНИР ВАТЬ                 |  |  |  |
| ККТ                   | g.gabibova_startreck     |              | e.savinov_quartz            |  |  |  |
| МИ                    | g.gabibova_guartz        |              |                             |  |  |  |
| ×                     | y.boychenko_strteck      |              |                             |  |  |  |
| 🕥 Магазин 🔪           | y.boychenko_quarz        |              |                             |  |  |  |
| Описание              | hermes_old               |              |                             |  |  |  |
| Кассы                 | hermes_new               |              | Kacca ×                     |  |  |  |
| Типы касс             | dp-kiosk                 | Используется |                             |  |  |  |
| 🚞 Справочники -       | e.savinov_quartz         |              |                             |  |  |  |
| 🛞 Ограничения пролажи | Балфаат 20               |              | #all                        |  |  |  |

В появившемся иерархическом древе необходимо убедиться в наличии конфигурационного файла-плагина verny\_markdown.conf по адресу: applications\sale, а также в том, что в секции plugins конфигурационного файла sale.conf (applications\sale\sale.conf) раскомментирована следующая строка:

#,{ include file("conf/applications/sale/verny\_markdown.conf") }

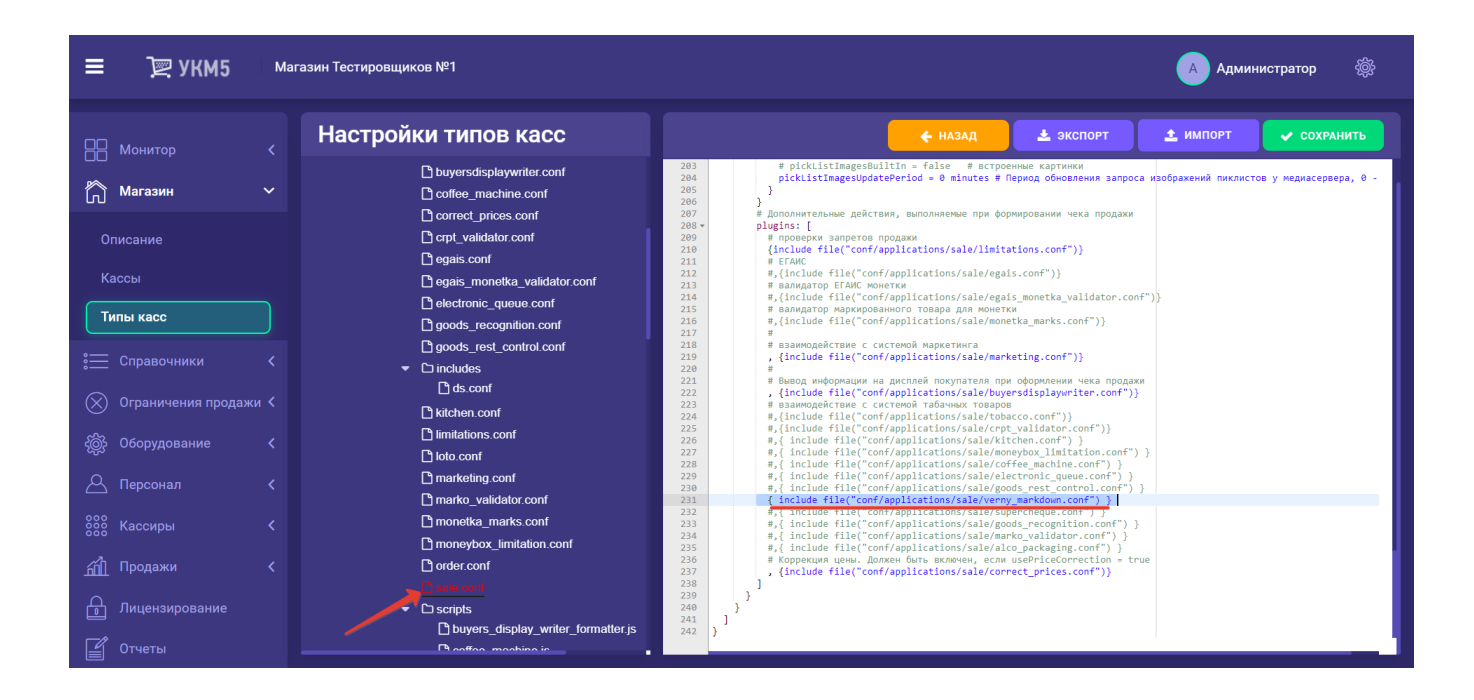

| ≡ ҇ ҈ Р У К М5   Магазин Тестировщиков №1 🚯 Администратор 🋞 |                                                                                                    |                                                                                                    |                                                             |                |          |           |  |  |
|-------------------------------------------------------------|----------------------------------------------------------------------------------------------------|----------------------------------------------------------------------------------------------------|-------------------------------------------------------------|----------------|----------|-----------|--|--|
| 🔠 Монитор 🤇                                                 | Настройки типов касс                                                                                                    |                                                                                                    | 🗲 назад                                                     | 🛓 экспорт      | 🛓 импорт | сохранить |  |  |
| 🖒 Магазин 🗸                                                 | C) sale     C) alco_packaging.conf     Dyspecticalayuritar.conf                                                                                                    | 1 "{"app_sale.verny_markdown" : { #конфиг плагина маркдауна для Верно<br>2 * params : {<br>3 # prefix = "0" # префикс для артин<br>4 order: 255 # приоритет в спис.<br>5 pattern: "(98f\\w\\d1(6))(\\d73)(\\d75))\$\$ # пателен раз | го<br>кула товара, необязате<br>ке плагинов<br>бора qr кода | льный параметр |          |           |  |  |
|                                                             | C corfee_machine.conf<br>C correct_prices.conf                                                                                                    | 6 }<br>7 })                                                                                                    |                                                             |                |          | _         |  |  |
|                                                             | 🗅 crpt_validator.conf<br>🗅 egais.conf                                                                                                    |                                                                                                    |                                                             |                |          |           |  |  |
| Пипы касс                                                   | gais_monetka_validator.conf     electronic_queue.conf                                                                                                    |                                                                                                    |                                                             |                |          |           |  |  |
| Справочники < Ограничения продажи                           | goods_recognition.conf     goods_rest_control.conf     conf                                                                                                    |                                                                                                    |                                                             |                |          |           |  |  |
|                                                             | Chicken conf     Imitations conf                                                                                                    |                                                                                                    |                                                             |                |          |           |  |  |
|                                                             | loto.conf     marketing.conf                                                                                                    |                                                                                                    |                                                             |                |          |           |  |  |
|                                                             | marko_validator.conf     monetka_marks.conf                                                                                                    |                                                                                                    |                                                             |                |          |           |  |  |
|                                                             | L'i moneybox_limitation.conf<br>C'i order.conf                                                                                                    |                                                                                                    |                                                             |                |          |           |  |  |
| Д Лицензирование                                            | sale cont     Sale cont     Costings     Descripts     Descripts                                                                                                    |                                                                                                    |                                                             |                |          |           |  |  |
|                                                             | Contract, Teachard, Contract, Contract, C |                                                                                                    |                                                             |                |          |           |  |  |
|                                                             | verny_markdown.conf     D setr_sale                                                                                                    |                                                                                                    |                                                             |                |          |           |  |  |
|                                                             | ► C⊃ shiftclose                                                                                                    |                                                                                                    |                                                             |                |          |           |  |  |

Выполненные настройки нужно сохранить.